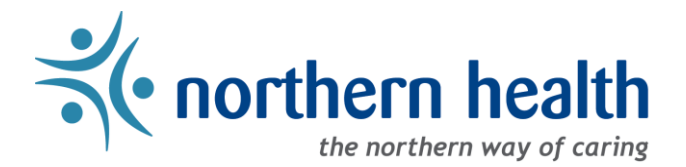

## mySchedule Manager Guide - How to View the Units For Which You Have Signing Authority

## Introduction

This document is for Managers to view which units they have signing authority – if you have any questions about your Signing Authority, please contact HRIS.

## Instructions:

1. Login to <u>mySchedule.northernhealth.ca</u> with your NH user account and ensure you have the Manager profile selected (profile selector is located at the top right of the screen).

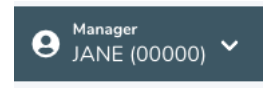

2. Select the **My Account** menu at the top right of the screen:

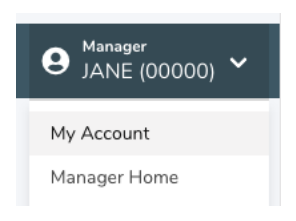

3. On the My Account – My Info screen, click the Signing Authority tab:

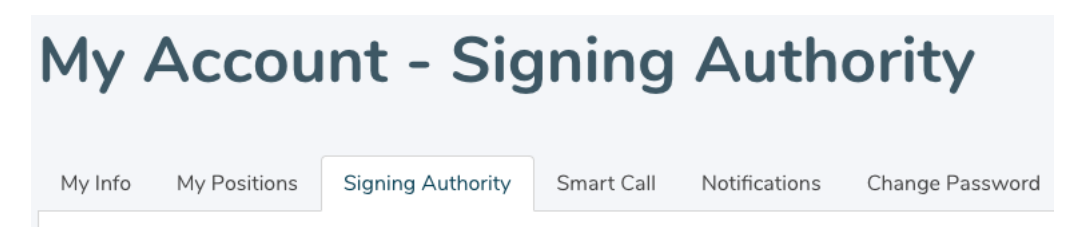

4. This page will show you the units you have Manager access for on mySchedule:

## **My Account - Signing Authority**

| My Info                    | My Positions | Signing Authority | Smart Call | Notifications | Change Password                           |  |
|----------------------------|--------------|-------------------|------------|---------------|-------------------------------------------|--|
| Unit                       |              |                   |            | Facility      |                                           |  |
| 131 - FSH Food Services    |              |                   |            | 131 - FS      | 131 - FSH Fort St. John Hospital          |  |
| 132 - PEV Food Services    |              |                   |            | 132 - PE      | 132 - PEV Peace Villa                     |  |
| 421 - UHN Housekeeping     |              |                   |            | 421 - UH      | 421 - UHN University Hospital of Northern |  |
| 423 - GTW HK & Laundry     |              |                   |            | 423 - GT      | 423 - GTW Gateway Lodge                   |  |
| 424 - PIC RC PG HK/Laundry |              |                   |            | 424 - Pl      | 424 - PIC Parkside Intermediate Care Home |  |

If all your units are not being displayed, please contact HRIS and you will be notified by email once the updates have been implemented.

5. If you have any questions please contact mySchedule@northernhealth.ca